## Palkanmaksuraportit

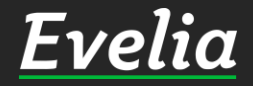

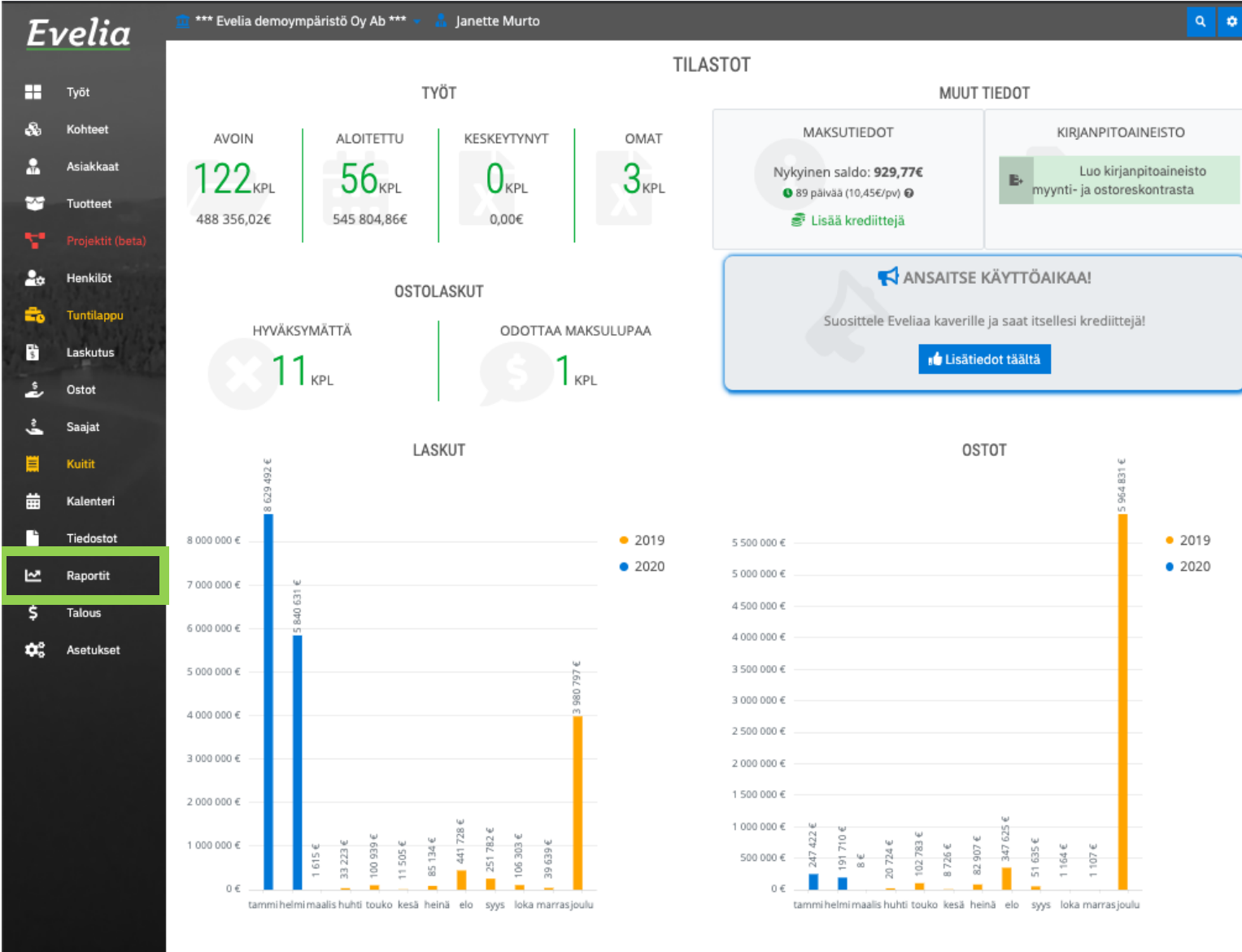

Kaikki tuntimerkinnät siirtyvät automaattisesti palkanmaksuraporteille. Tässä ohjeessa käymme läpi, miten lataat palkanmaksuraportit Eveliasta.

1. Mene raportteihin vasemman reunan valikkopalkista.

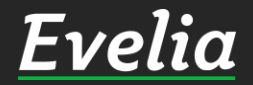

| E  | velia            | 🔟 *** Evelia demoy | ympäristöOy Ab *** 🧧 | 🖌 🚠 Janette Murto   |               |                 |             |         |                    | ٩ |
|----|------------------|--------------------|----------------------|---------------------|---------------|-----------------|-------------|---------|--------------------|---|
|    | - Circa          | RAPORT             | IT                   |                     |               |                 |             |         |                    |   |
|    | Työt             |                    |                      |                     |               |                 |             |         |                    |   |
| 8  | Kohteet          | 01.03.20           | 020 - 03.03.2020     |                     |               |                 |             |         |                    |   |
|    | Asiakkaat        | 1.1                |                      | -                   | -             |                 |             | 14 1414 |                    |   |
| *  | Tuotteet         | Laskuraportit      | Ostolaskuraportit    | Tuotemyyntiraportti | Tyokirjaukset | Asiakasiaskutus | Kellokortti | Kuitit  | Tyontekijäraportti |   |
| Υ. | Projektit (beta) |                    |                      |                     |               |                 |             |         |                    |   |
| 20 | Henkilöt         |                    |                      |                     |               |                 |             |         |                    |   |
| =  | Tuntilappu       |                    |                      |                     |               |                 |             |         |                    |   |
| 5  | Laskutus         |                    |                      |                     |               |                 |             |         |                    |   |
| \$ | Ostot            |                    |                      |                     |               |                 |             |         |                    |   |
| ~  | Saajat           |                    |                      |                     |               |                 |             |         |                    |   |
|    | Kuitit           |                    |                      |                     |               |                 |             |         |                    |   |
| ₩  | Kalenteri        |                    |                      |                     |               |                 |             |         |                    |   |
| •  | Tiedostot        |                    |                      |                     |               |                 |             |         |                    |   |
| ⊵  | Raportit         |                    |                      |                     |               |                 |             |         |                    |   |
| \$ | Talous           |                    |                      |                     |               |                 |             |         |                    |   |
| •  | Asetukset        |                    |                      |                     |               |                 |             |         |                    |   |
|    |                  |                    |                      |                     |               |                 |             |         |                    |   |
|    |                  |                    |                      |                     |               |                 |             |         |                    |   |
|    |                  |                    |                      |                     |               |                 |             |         |                    |   |
|    |                  |                    |                      |                     |               |                 |             |         |                    |   |
|    |                  |                    |                      |                     |               |                 |             |         |                    |   |
|    |                  |                    |                      |                     |               |                 |             |         |                    |   |
|    |                  |                    |                      |                     |               |                 |             |         |                    |   |
|    |                  |                    |                      |                     |               |                 |             |         |                    |   |
|    |                  |                    |                      |                     |               |                 |             |         |                    |   |
|    |                  |                    |                      |                     |               |                 |             |         |                    |   |
|    |                  |                    |                      |                     |               |                 |             |         |                    |   |
|    |                  |                    |                      |                     |               |                 |             |         |                    |   |
|    |                  |                    |                      |                     |               |                 |             |         |                    |   |
|    |                  |                    |                      |                     |               |                 |             |         |                    |   |
|    | aikalla          |                    |                      |                     |               |                 |             |         |                    |   |

2. Klikkaa ''Kellokortti''.

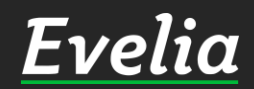

| E          | velia      | 🧰 *** Evelia demoympäristö Oy Ab *** | 👻 🔒 Janette Murto  |               |                 |                    |                    | ۵ ۵          |
|------------|------------|--------------------------------------|--------------------|---------------|-----------------|--------------------|--------------------|--------------|
|            |            | RAPORTIT                             |                    |               |                 |                    |                    |              |
|            | Työt       | <b>1</b> 01 03 2020 - 03 03 2020     |                    |               |                 |                    |                    |              |
| *          | Kohteet    | 01.03.2020 - 03.03.2020              |                    |               |                 |                    |                    |              |
| *          | Asiakkaat  | Laskuranortit Octolaskuranortit      | Tuotemantiraportti | Tuökiriaukset | Asiakaslaskutus | Kellokortti Kuitit | Tvöntekiiäraportti |              |
| ~          | Tuotteet   |                                      |                    |               | Asiakasiaskutus | Kellokortu         |                    | _            |
| <b>N</b> * |            | KELLOKORTTI                          |                    |               |                 |                    |                    |              |
| 20         | Henkilöt   | Tuntityö Ylityö Matka Mut            |                    |               |                 |                    |                    |              |
| =          | Tuntilappu |                                      | Määrä              | Туö           |                 | Työnu              | mero Asiaka        | s Kirjauksia |
| s.         | Laskutus   | <ul> <li>Janette Murto</li> </ul>    | 43 h               |               |                 |                    |                    | 7 kpl        |
| 2          | Ostot      | <ul> <li>Viljami Virtanen</li> </ul> | 7 h                |               |                 |                    |                    | 1 kpl        |
| .2         | Saaiat     | Evita Mänty                          | 16 h               |               |                 |                    |                    | з крі        |
|            | Muitit     | Latad COV                            |                    |               |                 |                    |                    |              |
|            | Kultit     |                                      |                    |               |                 |                    |                    |              |
|            | Kalenteri  |                                      |                    |               |                 |                    |                    |              |
|            | Tiedostot  |                                      |                    |               |                 |                    |                    |              |
| ₩.         | Raportit   |                                      |                    |               |                 |                    |                    |              |
| \$         | Talous     |                                      |                    |               |                 |                    |                    |              |
| <b>¢</b> ° | Asetukset  |                                      |                    |               |                 |                    |                    |              |
|            |            |                                      |                    |               |                 |                    |                    |              |
|            |            |                                      |                    |               |                 |                    |                    |              |
|            |            |                                      |                    |               |                 |                    |                    |              |
|            |            |                                      |                    |               |                 |                    |                    |              |
|            |            |                                      |                    |               |                 |                    |                    |              |
|            |            |                                      |                    |               |                 |                    |                    |              |
|            |            |                                      |                    |               |                 |                    |                    |              |
|            |            |                                      |                    |               |                 |                    |                    |              |
|            |            |                                      |                    |               |                 |                    |                    |              |
|            |            |                                      |                    |               |                 |                    |                    |              |
|            |            |                                      |                    |               |                 |                    |                    |              |
|            |            |                                      |                    |               |                 |                    |                    |              |
|            |            |                                      |                    |               |                 |                    |                    |              |

3. Valitse haluttu aikaväli klikkaamalla päivämäärän vasemmalla puolella sijaitsevaa kynää.

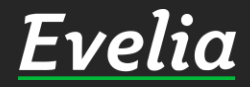

| Eı         | velia      | 🏦 *** Evelia demoympäristö Oy Ab *** 👻 🤱 Janette Murto |                |                                                     | ۹ 🕈   |
|------------|------------|--------------------------------------------------------|----------------|-----------------------------------------------------|-------|
|            |            | RAPORTIT                                               |                |                                                     |       |
|            | Työt       |                                                        |                |                                                     |       |
| *          | Kohteet    | 01.05.2020 - 03.03.2020                                |                |                                                     | _     |
|            | Asiakkaat  | Tànààn helmi 1, 2020                                   | helmi 29, 2020 | iskaelaskutus Kallakastti Kuitit Tuõntakiiäraaastti |       |
| ۳          | Tuotteet   | _ Ellen                                                |                |                                                     |       |
| ٣.         |            | Tāmā vilkko                                            | 2020 V         |                                                     |       |
| 20         | Henkilöt   | Vilme vilkko ma ti ke to                               | pe la su       |                                                     |       |
| -          | Tuntilappu | Tāmā kuukausi                                          | 7 8 9          | Työnumero Asiakas Kirja                             | uksia |
| -          | Lackutur   | Vilme kuukausi<br>10 11 12 13                          | 14 15 16       | 7 kpl                                               |       |
| -          | Laskutus   | Tāmā vuosi<br>17 18 19 20                              | 21 22 23       | 1 kpl                                               |       |
| ÷          | Ostot      | Vilme vuosi 24 25 26 27                                | 28 29 1        | 3 kpl                                               |       |
| ŝ          | Saajat     |                                                        |                |                                                     |       |
|            | Kuitit     | ок                                                     |                |                                                     |       |
| ▦          | Kalenteri  |                                                        |                |                                                     |       |
| •          | Tiedostot  |                                                        |                |                                                     |       |
| 2          | Raportit   |                                                        |                |                                                     |       |
| \$         | Talous     |                                                        |                |                                                     |       |
| <b>¢</b> ° | Asetukset  |                                                        |                |                                                     |       |
|            |            |                                                        |                |                                                     |       |
|            |            |                                                        |                |                                                     |       |
|            |            |                                                        |                |                                                     |       |
|            |            |                                                        |                |                                                     |       |
|            |            |                                                        |                |                                                     |       |
|            |            |                                                        |                |                                                     |       |
|            |            |                                                        |                |                                                     |       |
|            |            |                                                        |                |                                                     |       |
|            |            |                                                        |                |                                                     |       |
|            |            |                                                        |                |                                                     |       |
|            |            |                                                        |                |                                                     |       |

4. Valitse kalenterista haluttu aikaväli esim. Viime kuukausi ja klikkaa ''OK'' tallentaaksesi valinnan.

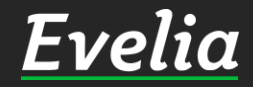

| E        | velia      | 🚊 *** Evelia demoympäristö Oy Ab *** 🕤            | 🗸 🔒 Janette Murto   |               |                 |                    |              |         | ٩         | ۰ |
|----------|------------|---------------------------------------------------|---------------------|---------------|-----------------|--------------------|--------------|---------|-----------|---|
|          |            | RAPORTIT                                          |                     |               |                 |                    |              |         |           |   |
|          | Työt       |                                                   |                     |               |                 |                    |              |         |           |   |
| æ        | Kohteet    | 01.02.2020 - 29.02.2020                           |                     |               |                 |                    |              |         |           |   |
| *        | Asiakkaat  |                                                   |                     |               |                 |                    |              |         |           |   |
| -        | Tuotteet   | Laskuraportit Ostolaskuraportit                   | Tuotemyyntiraportti | Työkirjaukset | Asiakaslaskutus | Kellokortti Kuitit | Työntekijära | aportti |           |   |
| ۲.       |            | KELLOKORTTI                                       |                     |               |                 |                    |              |         |           |   |
| 20       | Henkilöt   | Tuntityö Ylityö Matka Muu                         | _                   |               |                 |                    |              |         |           |   |
| =        | Tuntilappu |                                                   | Määrä               | Туö           |                 | Työnu              | nero A       | siakas  | Kirjauksi | а |
| -        | Laskutus   | Johanna Saarikoski                                | 39.02 h             |               |                 |                    |              |         | 11 kpl    |   |
| 2        |            | <ul> <li>Janette Murto</li> </ul>                 | 190 h               |               |                 |                    |              |         | 8 kpl     |   |
| ź        | Ostot      | Evita Mänty                                       | 40 h                |               |                 |                    |              |         | 5 kpl     |   |
| ŝ        | Saajat     | Juha Saarikoski 0103377337                        | 101.14 h            |               |                 |                    |              |         | 12 kpl    |   |
|          | Kuitit     | <ul> <li>Johanna Saarikoski (asentaja)</li> </ul> | 10 h                |               |                 |                    |              |         | 1 kpl     |   |
| <b>#</b> | Kalenteri  | <ul> <li>Viljami Virtanen</li> </ul>              | 165.03 h            |               |                 |                    |              |         | 20 kpl    |   |
|          |            | <ul> <li>Sami Nieminen</li> </ul>                 | 8 h                 |               |                 |                    |              |         | 1 kpl     |   |
| Ľ        | Tiedostot  | Lataa CSV                                         |                     |               |                 |                    |              |         |           |   |
| 1~7      | Raportit   |                                                   |                     |               |                 |                    |              |         |           |   |

Nyt sinulle näkyy kaikki viime kuukauden työkirjaukset.

## Kellokorttiraportin työkirjaukset on tällä näkymällä automaattisesti jaettu:

- ✓ Tuntitöihin
- ✓ Ylitöihin
- ✓ Matkoihin
- Muihin työkirjaustapahtumiin

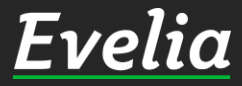

Talous

Asetukset

\$

| Εı         | velia      | 🧰 *** Evelia demoympäristö Oy Ab *** 🝷            | 🔒 Janette Murto     |               |                 |                    |                |             | ۹ 🕈        |
|------------|------------|---------------------------------------------------|---------------------|---------------|-----------------|--------------------|----------------|-------------|------------|
|            |            | RAPORTIT                                          |                     |               |                 |                    |                |             |            |
|            | Työt       |                                                   |                     |               |                 |                    |                |             |            |
| \$         | Kohteet    | 01.02.2020 - 29.02.2020                           |                     |               |                 |                    |                |             |            |
|            | Asiakkaat  |                                                   |                     |               |                 |                    |                |             |            |
| ~          | Tuotteet   | Laskuraportit Ostolaskuraportit                   | Tuotemyyntiraportti | Työkirjaukset | Asiakaslaskutus | Kellokortti Kuitit | Työntekijärapo | ortti       |            |
| ς.         |            | KELLOKORTTI                                       |                     |               |                 |                    |                |             |            |
| 2.0        | Henkilöt   | Tuntityö Ylityö Matka Muu                         |                     |               |                 |                    |                |             |            |
| =          | Tuntilappu |                                                   | Määrä               | Туö           |                 | Työnu              | mero Asia      | ikas        | Kirjauksia |
| The second | Laskutus   | Johanna Saarikoski                                | 39.02 h             |               |                 |                    |                |             | 11 kpl     |
| 4          |            | ▼ Janette Murto                                   | 190 h               |               |                 |                    |                | 1           | 8 kpl      |
| ż          | Ostot      | ▼ Viikko 6                                        | 174 h               |               |                 |                    |                |             | 6 kpl      |
| ŝ          | Saajat     | Pāivä 03.02.2020                                  | 120 h               |               |                 |                    |                | ,           | 4 kpl      |
|            | Kuitit     | <ul> <li>Päivä 04.02.2020</li> </ul>              | 54 h                |               |                 |                    |                | :           | 2 kpl      |
| -          | Kalantari  | ▼ Tuntityö                                        | 54 h                |               |                 |                    |                | :           | 2 kpl      |
|            | Katemen    | Tuntityö                                          | 50 h                | Julkisiv      | u remppa        | 213                | As O           | y Linna-Aho |            |
|            | Tiedostot  | Tuntityö                                          | 4 h                 | lisätyö       | julkisivu       | 214                | As O           | y Linna-Aho |            |
| ₩.         | Raportit   | Viikko 9                                          | 16 h                |               |                 |                    |                | 2           | 2 kpl      |
| \$         | Talous     | Evita Mänty                                       | 40 n                |               |                 |                    |                |             | э крі      |
| e.         | Acotukcot  | Juha Saarikoski 0103377337                        | 101.14 h            |               |                 |                    |                |             | 12 kpl     |
| -          | rootanoot  | <ul> <li>Johanna Saarikoski (asentaja)</li> </ul> | 10 h                |               |                 |                    |                |             | 1 kpl      |
|            |            | <ul> <li>Viljami Virtanen</li> </ul>              | 165.03 h            |               |                 |                    |                | 7           | 20 kpl     |
|            |            | <ul> <li>Sami Nieminen</li> </ul>                 | 8 h                 |               |                 |                    |                |             | 1 kpl      |

Voit tarkastella tuntitapahtumia:

- ✓ Viikkotasolla
- ✓ Päivätasolla
- ✓ Kirjaustasolla

5. Klikkaa rivien vasemmassa reunassa sijaitsevaa nuolta, jolloin sinulle avautuu aina seuraava näkymä, kuvassa näkyvällä tavalla.

Lataa CSV

| Evelia                    | 🧰 *** Evelia demoympäristö Oy Ab *** 👻            | 🔒 Janette Murto     |               |                 |             |           |                  | <u> </u> | ٠   |
|---------------------------|---------------------------------------------------|---------------------|---------------|-----------------|-------------|-----------|------------------|----------|-----|
|                           | RAPORTIT                                          |                     |               |                 |             |           |                  |          |     |
| Kohteet                   | 01.02.2020 - 29.02.2020                           |                     |               |                 |             |           |                  |          |     |
| Asiakkaat                 | Laskuraportit Ostolaskuraportit                   | Tuotemyyntiraportti | Työkirjaukset | Asiakaslaskutus | Kellokortti | Kuitit Ty | öntekijäraportti |          |     |
| Tuotteet Projektit (beta) | KELLOKORTTI                                       |                     |               |                 |             |           |                  |          |     |
| 🚓 Henkilöt                | Tuntityö Ylityö Matka Muu                         |                     |               |                 |             |           |                  |          |     |
| 👌 Tuntilappu              |                                                   | Määrä               | Työ           |                 | Ţ           | yönumero  | Asiakas          | Kirjauks | sia |
| Lockutuc                  | Johanna Saarikoski                                | 39.02 h             |               |                 |             |           |                  | 11 kpl   |     |
| Laskutus                  | ▶ Janette Murto                                   | 190 h               |               |                 |             |           |                  | 8 kpl    |     |
| Ostot                     | ▶ Evita Mänty                                     | 40 h                |               |                 |             |           |                  | 5 kpl    |     |
| Saajat                    | Juha Saarikoski 0103377337                        | 101.14 h            |               |                 |             |           |                  | 12 kpl   |     |
| Kuitit                    | <ul> <li>Johanna Saarikoski (asentaja)</li> </ul> | 10 h                |               |                 |             |           |                  | 1 kpl    |     |
| - Kalantari               | <ul> <li>Viljami Virtanen</li> </ul>              | 165.03 h            |               |                 |             |           |                  | 20 kpl   |     |
| Tiedostot                 | Lataa CSV                                         | 8 h                 |               |                 |             |           |                  | 1 kpl    |     |

6. Saat ladattua työkirjaukset raportiksi klikkaamalla ''Lataa CSV''.

Raportille tulee kaikki valitun aikavälin työkirjaukset eli tuntityöt, ylityöt, matkat ja muut.

7. Voit avata ladatun CSV:n Excelissä.

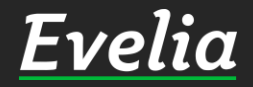

Maportit

¢°.

Talous

Asetukset

Mikäli jäi kysyttävää, ota yhteyttä tukeemme suoraan ohjelmiston tukichatistä, soittamalla tai sähköpostilla!

010 3377 255 tuki@evelia.fi evelia.fi

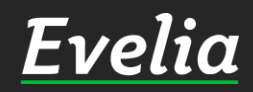